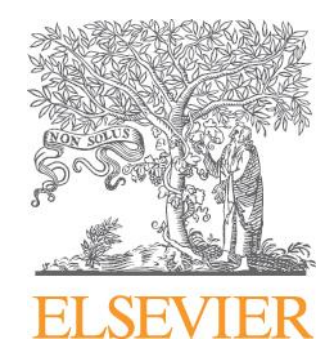

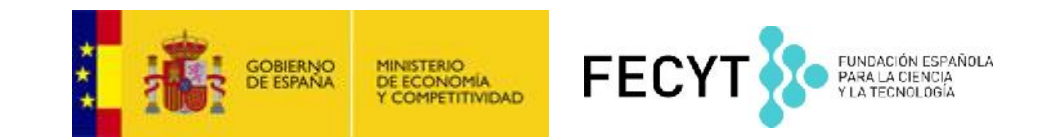

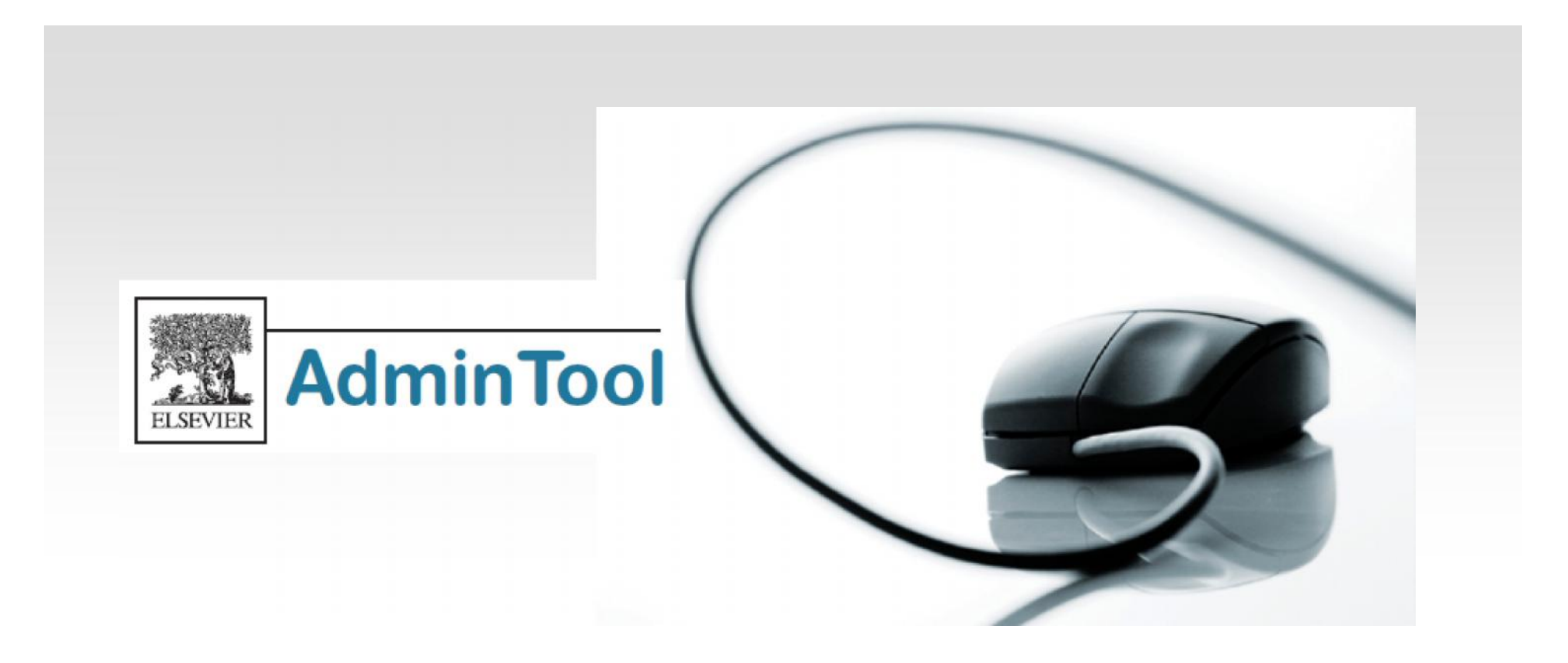

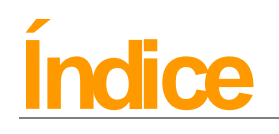

- ¿ En qué me puede ayudar Admin Tool?
- ¿Cómo accedemos a Admin Tool?
- Pantalla de Información General
- Crear o Editar un grupo
- Editar cuentas IP
- Gestión de usuarios
- Buscar, ver o modificar perfiles de usuarios
- Crear un nuevo perfil de usuario
- Crear y gestionar accesos remotos
- Añadir más administradores a nuestra cuenta
- Compra de artículos y Estadísticas de uso
- Obtención de estadísticas de uso
- Administración de Scopus
- Para saber más...
- Guías de ayuda

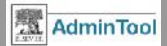

# ¿ En qué me puede ayudar Admin Tool ?

- Organizar, crear y editar grupos de usuarios asociados a nuestra cuenta
- Gestionar los privilegios de los usuarios basándonos en rangos de IP
- Gestionar accesos remotos
- Gestionar perfiles de usuarios
- Configurar sistemas de entrega de documentos
- Poner el logo de nuestra biblioteca, texto o crear un link a nuestra biblioteca desde Scopus
- Obtener acceso a estadísticas de uso
- Scopus linking

#### The Admin Tool can help you to:

### Create or edit groups of users within an account + Use specific IP address ranges for departments or sub-departments to

organize groups of users, usage reports, document delivery settings, transactional access, credit card purchasing and more

#### Manage your users' access rights, based on IP ranges

- · View the ranges of IP addresses currently assigned to your account
- Make changes to your institute's IP range by moving, removing or splitting ranges into subsets

#### Manage your users' profiles and IDs

- · View all users currently registered to your account
- Create a new user profile
  - Set up a username and password for one user, or a group of users, to gain remote access from outside their specified IP address(es)
  - Add and change memberships

#### Configure interlibrary loan/document delivery

 Configure a link per group to an interlibrary loan service or document delivery service of your choice

· Customize the information message displayed to your users

#### Set up your own library branding

- Set up the display of your library logo and descriptive text to appear on every
- page within either ScienceDirect or Scopus
- Include a link from either ScienceDirect or Scopus to your library website

#### Access to usage reports

· Link directly to the usage reports site, with the same username and password

#### Scopus linking SCOPUS

- Activate library links to collective catalogs, link resolvers, OPACs, interlibrary loan services, databases and web search engines
- Personalize the presentations of links and offer different links to different user groups

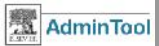

# ¿ Cómo accedemos a Admin Tool ?

# https://admintool.elsevier.com

| Welcome to the Admin To | Welcome to the Elsevier Admin Tool<br>The Elsevier Admin Tool is a complimentary web service that empowers librarians to self-administer their<br>ScienceDirect and/or Scopus accounts.<br>Please be aware that for security reasons, the Admin Tool can only be accessed from within your institute's<br>IP range. |
|-------------------------|----------------------------------------------------------------------------------------------------|
|                         | For additional information please visit the <u>Elsevier Admin Tool Info Page</u>                                                                                                    |

Para acceder a Admin Tool necesitamos estar dentro del rango de direcciones IP de nuestra institución. Utilizaremos nuestro número de usuario y password de Administrador.

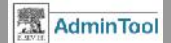

- En la parte izquierda de la pantalla se nos muestran los detalles de nuestra cuenta
- En la parte derecha de la pantalla nos aparecerán los grupos asociados a nuestra cuenta de administrador

| Admin Tool                        |                                                                                                    | Admin User is tagget in                                                        |
|-----------------------------------|----------------------------------------------------------------------------------------------------|--------------------------------------------------------------------------------|
| Account: University -             | Department                                                                                                    |                                                                                |
| Account General Info              | ormation                                                                                                    | $\frown$                                                                       |
| Name:<br>Disruier - Demonstration | Account Structure                                                                                                    | Within Account                                                                 |
| Account Number:                   | Create/Edit a Group<br>Organize your Account by creating a new Group or modifying an<br>existing Group.                                                                                                    | • Group 1<br>• Group 1<br>• Group 1                                            |
|                                   | Account IP Ranges<br>Manage Group access by assigning IP ranges to each Group. Make<br>changes to a Group's organization by moving IP ranges from one<br>Group in another and splitting IP ranges. Request naw IP ranges. | Group 1<br>Group 1<br>Group 1                                                  |
|                                   | - Manage User IDs                                                                                                    | Group 1                                                                        |
|                                   | Search, View, and Medify User Profiles<br>View all users within your Account or search for a specific user to<br>view or change personal details contained within their profile.                                          | <ul> <li>Group 1</li> <li>Group 1</li> <li>Group 1</li> <li>Group 1</li> </ul> |
|                                   | Create User Profile<br>Specify details for a new user such as name, user name, centact<br>information, and access rights.                                                                                                 | • Group 1<br>• Group 1<br>• Group 1                                            |
|                                   | Screate/Manage Remote Access Registration IDs<br>Create new Registration IDs by pasting or typing in e-mail<br>addresses, and retrieve an overview of all current pending<br>Registration IDs.                            | Group 1                                                                        |

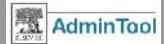

- Al lado de la pestaña General nos aparecerá la pestaña de Scopus, para su administración.

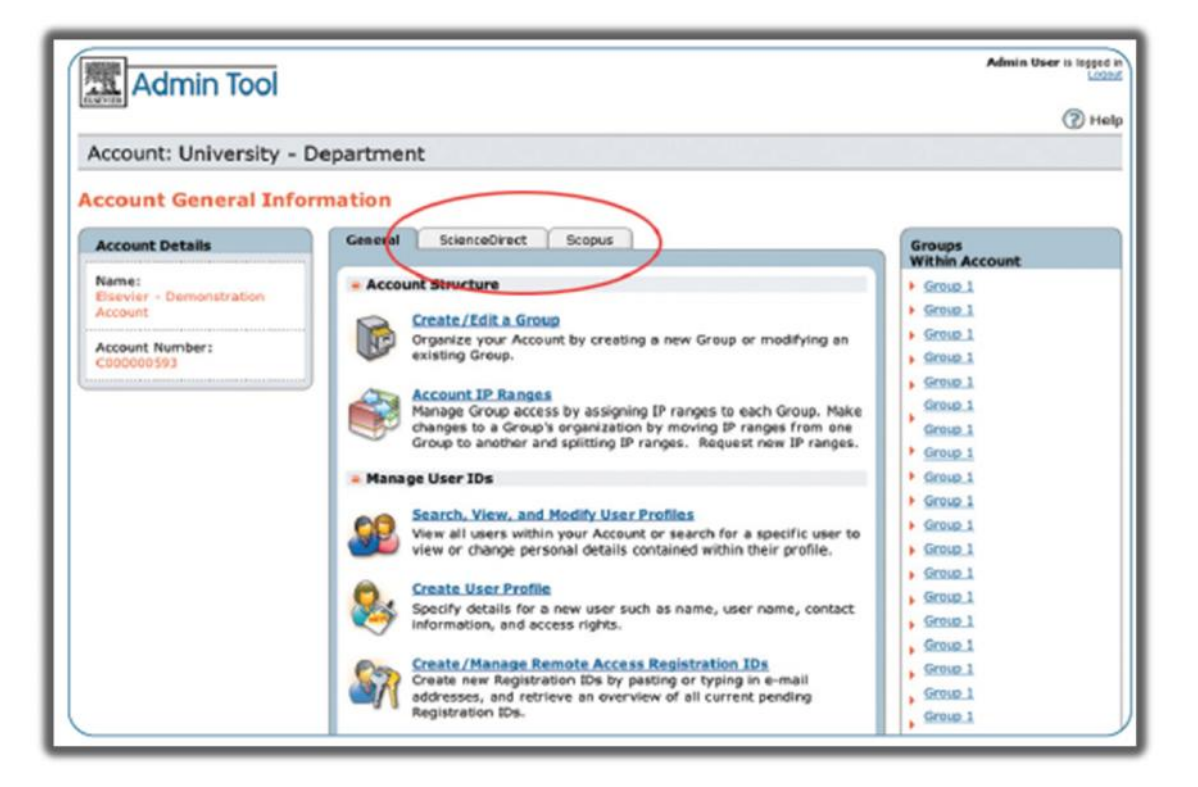

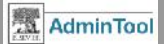

Desde la pestaña general vamos a poder gestionar :

-La estructura de nuestra cuenta: Creando o editando grupos, organizando las IP

- Gestionando nuestros usuarios

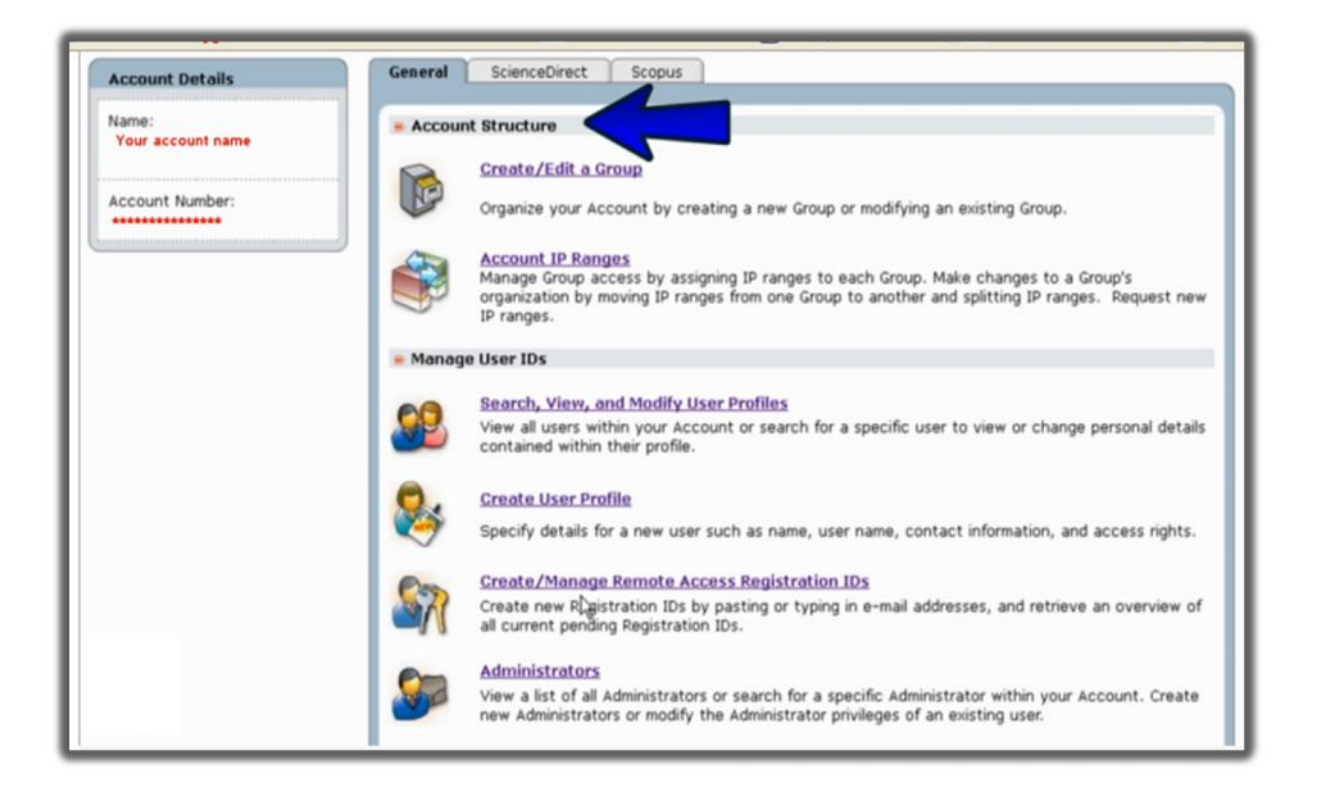

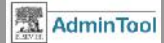

Desde la pestaña general vamos a poder :

Integrar nuestra
biblioteca (configurar
un link a nuestro
préstamo
interbibliotecario)
Obtención de

estadísticas de uso

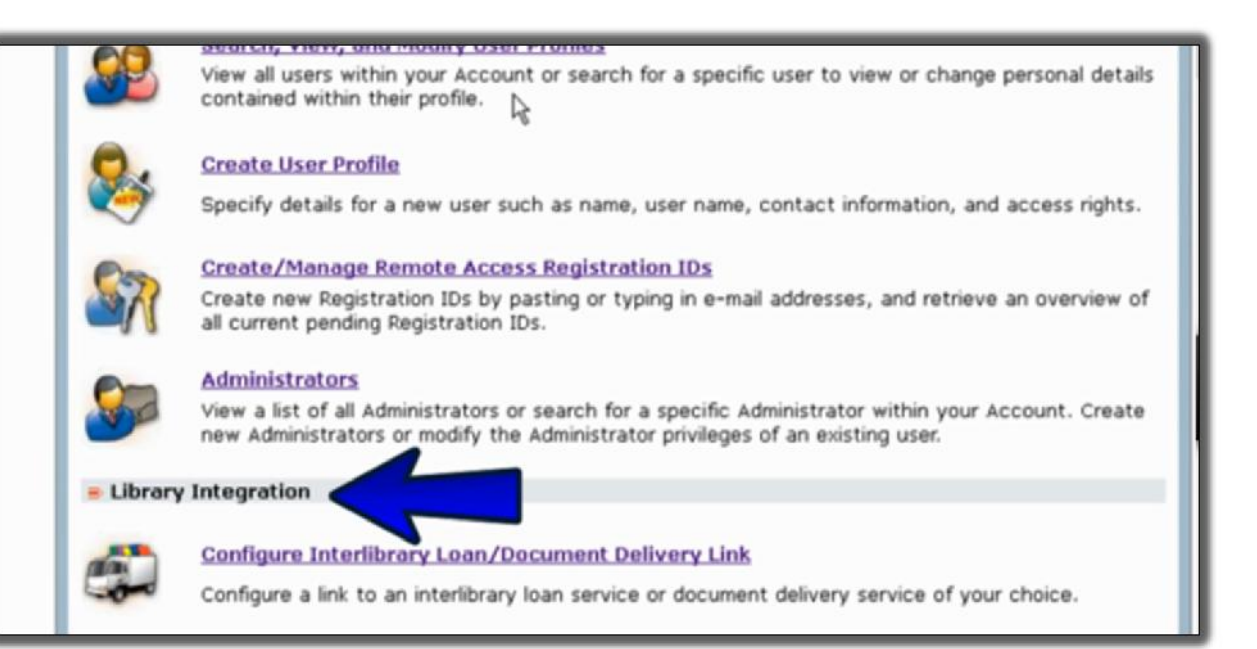

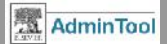

# Crear o Editar un grupo

**Ejemplo**: Supongamos que tenemos un grupo de usuarios de nuestra institución que queremos organizar en grupos para : comprobar el uso que hacen de Scopus, organizar la entrega de documentos, acceso transaccional y su tarjeta de crédito.

Para empezar vamos a hacer clic en 'Create/Edit a Group '

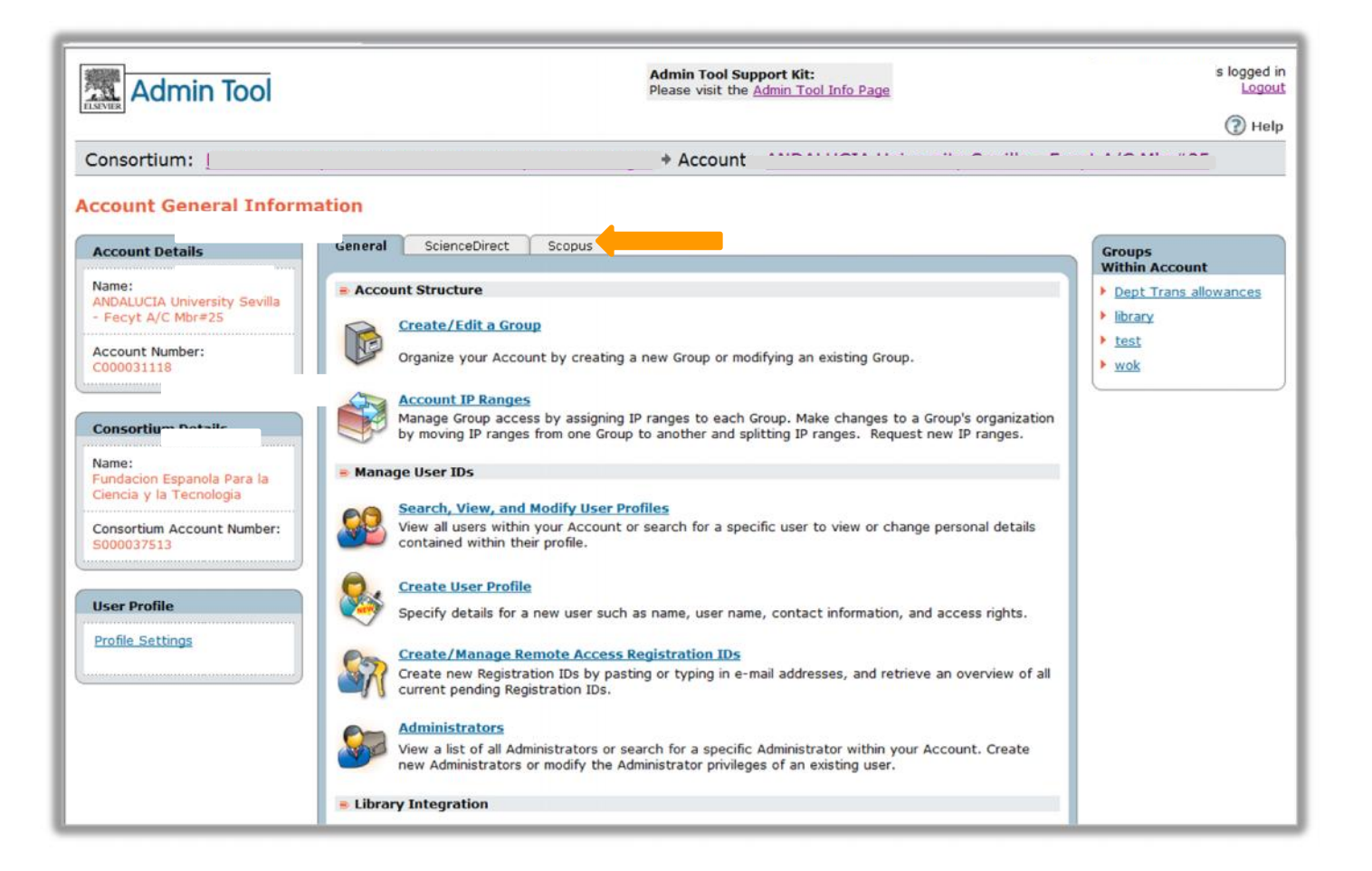

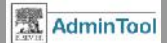

# Crear o Editar un grupo

### Le daremos un nombre al grupo y si fuera necesario una fecha de inicio y de fin.

| the set the second second set of the |             |               |        |               | (*=Required fields) |
|--------------------------------------|-------------|---------------|--------|---------------|---------------------|
| Group Name:                          |             |               |        | *             |                     |
| Membership Dates ①                   | no restrict | on.           |        |               |                     |
| Parent Account -                     |             |               |        |               |                     |
| Membership Dates:                    | Begin:      |               | End:   |               |                     |
|                                      |             | (dd-mon-yyyy) |        | (dd-mon-yyyy) |                     |
| Jser Profiles within this Group      |             |               |        |               |                     |
|                                      |             |               | End    |               |                     |
| Default Dates for User Profiles:     | Begin:      |               | E. rur |               |                     |

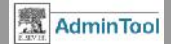

# Crear o Editar un grupo

Nos interesará crear grupos para :

- Organizar las direcciones IP y los usuarios asociados a la cuenta de nuestro grupo o institución.
- Para especificar diferentes configuraciones para los distintos grupos, tal vez no todos los usuarios tienen acceso a todos los productos.
- Para obtener estadísticas de uso de los productos, separadas por grupo.
- Organizar nuestra cuenta en grupos nos permitirá controlar las descargas de documentos que se realizan.

Si desea borrar algún grupo de su cuenta, póngase en contacto con su E-customer service

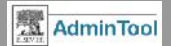

## **Editar cuentas IP**

Una vez hemos creado el grupo y le hemos dado un nombre vamos a organizar las IP's asociadas a este grupo.

Haremos 'dic' en el apartado "Account IP Ranges"

Veremos los rangos de direcciones IP asociadas a nuestra cuenta y podremos moverlas, borrarlas, etc.

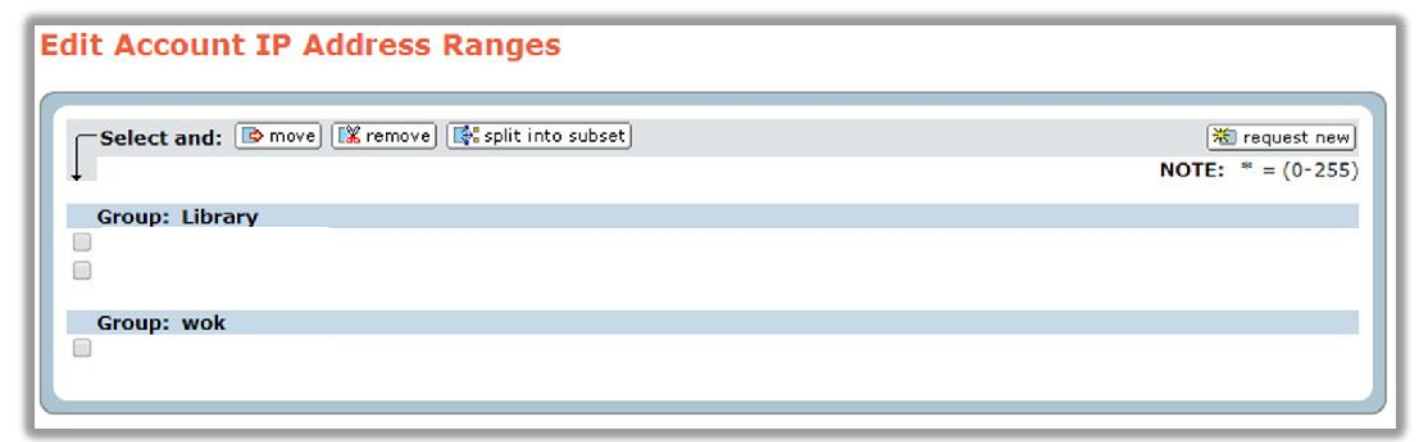

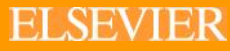

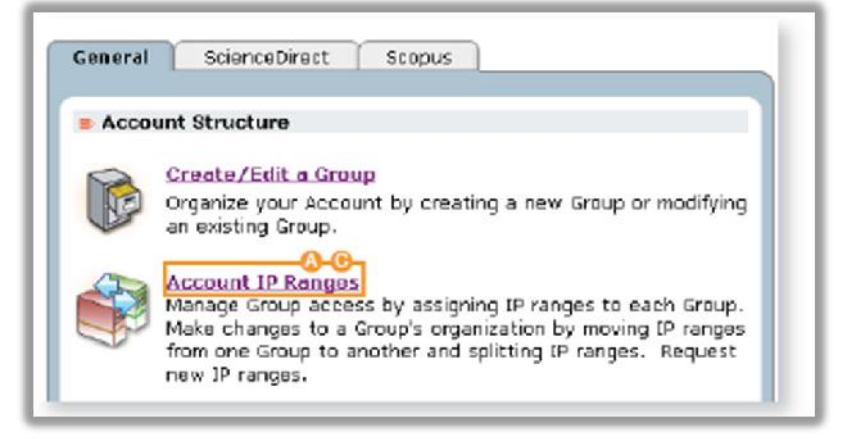

# Creación de un grupo

Si hacemos dic en el grupo que hemos creado nos aparecerán los detalles asociados a éste grupo, tales como: permitir o no la petición de artículos cuando la institución no tenga suscrita la publicación, permitirle o no la compra utilizando una tarjeta de crédito, etc.

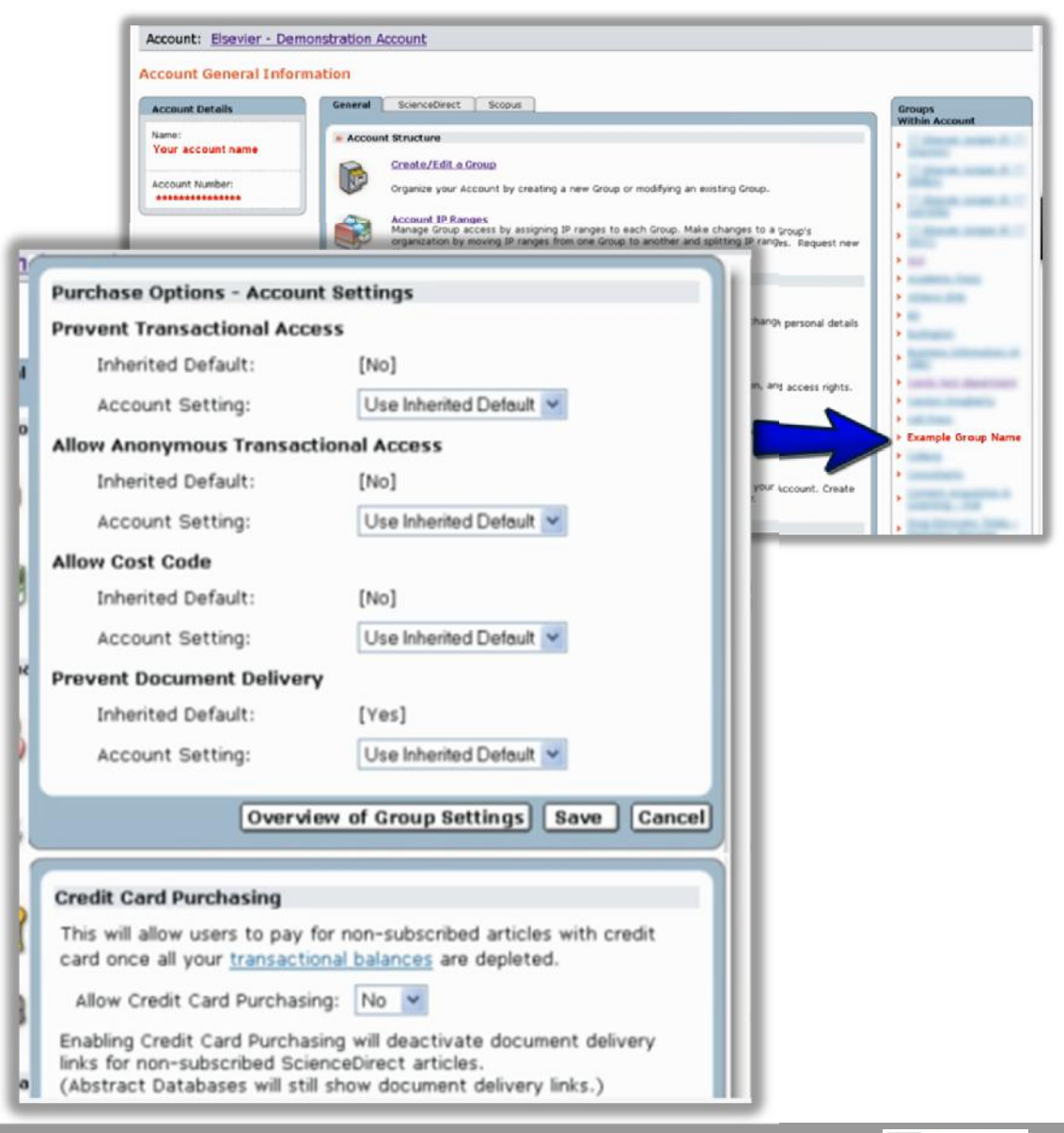

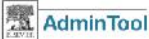

# Gestión de usuarios

#### Manage User IDs

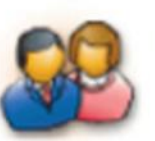

#### Search, View, and Modify User Profiles

View all users within your Account or search for a specific user to view or change personal details contained within their profile.

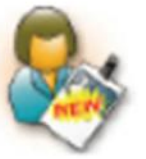

#### Create User Profile

Specify details for a new user such as name, user name, contact information, and access rights.

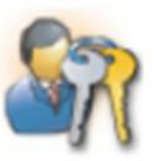

#### Create/Manage Remote Access Registration IDs

Create new Registration IDs by pasting or typing in e-mail addresses, and retrieve an overview of all current pending Registration IDs.

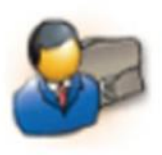

#### Administrators

View a list of all Administrators or search for a specific Administrator within your Account. Create new Administrators or modify the Administrator privileges of an existing user.

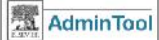

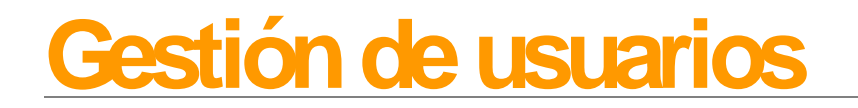

Hacer dic en 'Search, View and Modify user Profiles' para:

-Ver los usuarios registrados en nuestra cuenta

-Buscar un usuario específico

-Cambiar sus datos de contacto tales como el nombre, dirección y privilegios.

Para crear un nuevo perfil de usuario hacer clic en el botón '**Create User Profile**'. Si deseamos borrar un perfil de usuarios contactar con el E-Customer service

Haremos 'clic' en 'Create/Manage Remote Acces Registration IDs' para proporcionar accesos remotos .

Las instrucciones a seguir para conectarse de manera remota se envían directamente al correo electrónico de los usuarios que especifiquemos.

Podremos añadir nuevos administradores a nuestra cuenta haciendo dic en 'Administrators'

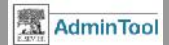

## Buscar, ver o modificar perfiles de usuarios

Vamos a poder buscarlos por nombre, apellido, e-mail, o limitar nuestra búsqueda por :grupo, tipo de miembro o ver los usuarios inactivos.

| Search, View, and Modify User Pr                                                                                | ofiles                         |                 |
|----------------------------------------------------------------------------------------------------|--------------------------------|-----------------|
| Search Users<br>Search is not case sensitive and you may use * as<br>You must type in at least one search term. | a wildcard. Example: a*behrens |                 |
| User Name:                                                                                                    |                                |                 |
| Given (First) Name:                                                                                             |                                |                 |
| Family (Last) Name:                                                                                             |                                |                 |
| E-mail Address:                                                                                                 |                                |                 |
| Limit Your Search:                                                                                              |                                |                 |
| By Group:                                                                                                    | All Groups                     |                 |
| By Membership Type:                                                                                             | All Membership Types 🔹 🛈       |                 |
| Show Inactive Users:                                                                                            | No 🔻                           |                 |
|                                                                                                    |                                | Search View All |

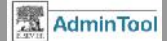

# Crear un nuevo perfil de usuario

| User Information                                                  |                                                       |                                                  | (*=Required fields) |                           |
|-------------------------------------------------------------------|-------------------------------------------------------|--------------------------------------------------|---------------------|---------------------------|
| Login                                                             |                                                       |                                                  |                     | Rellenaremos los          |
| User Name:                                                        |                                                       | •                                                |                     | compos                    |
| New Password:                                                     |                                                       | •                                                |                     | campus                    |
|                                                                   | (Passwords are case sensitive and                     | must be 5-20 characters) Strong Password Guideli | nes                 | marcados con un           |
| Confirm Password:                                                 |                                                       |                                                  |                     | actoriana                 |
| Prompt user to change<br>password at login:                       | No 🔻                                                  |                                                  |                     | astensco.                 |
| Strong Password:                                                  | No                                                    |                                                  |                     |                           |
| User Details                                                      |                                                       |                                                  |                     |                           |
| Salutation:                                                       | [select] T                                            |                                                  |                     |                           |
| Given (First) Name:                                               |                                                       | *                                                |                     |                           |
| Family (Last) Name:                                               |                                                       |                                                  |                     |                           |
| E-mail Address:                                                   | I. <del>.</del>                                       |                                                  |                     |                           |
| Active:                                                           | Yes •                                                 |                                                  |                     |                           |
|                                                                   |                                                       |                                                  |                     |                           |
| User's Group Membership D<br>Note: Dates can be left blank to inc | ates ()<br>licate no restriction.                     |                                                  | (*=Required fields) |                           |
| Add a New Group Membersi<br>Note: This membership will give a u   | <b>ip</b><br>ser remote access for the selected Group | <b>D</b> .                                       |                     |                           |
| Select a Group:                                                   | [select]                                              |                                                  |                     | Incluso ponerle fechas de |
| Access Dates:                                                     | Begin: End                                            | d:                                               |                     | arreso                    |
|                                                                   | (dd-mon-vana)                                         | (dd-mon-vana)                                    |                     |                           |

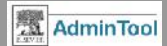

## Crear/gestionar accesos remotos

| Create/Manage Remote Access Registration IDs                                                                                                    | neum to Account General Page                                                                                                    |                                                                                                    |
|----------------------------------------------------------------------------------------------------|----------------------------------------------------------------------------------------------------|----------------------------------------------------------------------------------------------------|
| Create New Registration IDs                                                                                                    |                                                                                                    |                                                                                                    |
| Create Registration IDs       (*=Required fields)         Group:       Iselect         Type or paste a list of e-mail addresses separated by line breaks, commas, spaces, or semi-colons.         Image: Sproduct Access Dates         Nete: Dates can be left blank to indicate no restriction.         Group Membership Dates         Membership Begin Date:       11-May-2012         Image: Sproduct Access Dates         Membership Date:         Image: Sproduct Access Dates         Membership Date:         Image: Sproduct Access Dates         Membership Date:         Image: Sproduct Access         Image: Sproduct Access Dates         Membership Date:         Image: Sproduct Access         Image: Sproduct Access         Image: Sproduct Access         Image: Sproduct Access         Image: Sproduct Access Dates         Image: Sproduct Access         Image: Sproduct Access         Image: Sproduct Access         Image: Sproduct Access         Image: Sproduct Access         Image: Sproduct Access         Image: Sproduct Access         Image: Sproduct Access         Image: Sproduct Access         Image: Sproduct Access         Image: Sproduct Access <t< td=""><td>About Cenerating Registration IDs<br/>Registration IDs allow end users to create their<br/>own profiles so that they can use ScienceDirect<br/>and Scopus outside their IP address ranges.<br/>If you wish to grant an existing user Remote<br/>Access, go to Search, View and Modify Users and<br/>enable the Remote Access setting within their user<br/>profile.<br/>IDs will be sent directly to the individual e-mail<br/>addresses you have specified with instructions on<br/>how to create a personal profile.<br/>If you wish to have a list of Registration IDs to<br/>hand out that are not pre-assigned to an e-mail<br/>address, please e-mail <u>E-Helpdesk</u>.</td><td>Al usuario se le envía<br/>un correo electrónico<br/>con las instrucciones<br/>a seguir.</td></t<> | About Cenerating Registration IDs<br>Registration IDs allow end users to create their<br>own profiles so that they can use ScienceDirect<br>and Scopus outside their IP address ranges.<br>If you wish to grant an existing user Remote<br>Access, go to Search, View and Modify Users and<br>enable the Remote Access setting within their user<br>profile.<br>IDs will be sent directly to the individual e-mail<br>addresses you have specified with instructions on<br>how to create a personal profile.<br>If you wish to have a list of Registration IDs to<br>hand out that are not pre-assigned to an e-mail<br>address, please e-mail <u>E-Helpdesk</u> . | Al usuario se le envía<br>un correo electrónico<br>con las instrucciones<br>a seguir.                  |
| Submit                                                                                                    | Scopus                                                                                                    |                                                                                                    |
|                                                                                                    | Scopus - Remote access request confirmation                                                                                                    |                                                                                                    |
|                                                                                                    | Dear Customer,<br>Thank you for choosing the remote access activat<br>Activate vour remote access<br>This confirmation link is only for <u>g.bartens@elsev</u><br>Regards.<br>The Scopus team.                                                                                                    | ion option. To confirm please click on the link below.<br>ier.com, please do not forward this message. |

**ELSEVIER** 

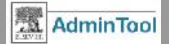

## Añadir más administradores

| Administrators - View All Administrators                                                                                                    |                         |               |                                 | Return to Account Ger    |  |  |  |
|----------------------------------------------------------------------------------------------------|-------------------------|---------------|---------------------------------|--------------------------|--|--|--|
| dministrators have access to this Admin Tool, as well as the Elsevier Usage Reporting site, and can modify settings at their level of access and below. |                         |               |                                 |                          |  |  |  |
| Create a New Administrator: From a New User Profile   From an                                                                                           | 1 Existing User Profile |               |                                 |                          |  |  |  |
| There are currently 5 administrators in this Account   Run New Search   View All Administrators                                                         |                         |               |                                 |                          |  |  |  |
| Showing 1-5 of 5.                                                                                                    |                         |               |                                 |                          |  |  |  |
| Note: To change Administrator Privileges, click on the User Name and make changes in the user profile.                                                  |                         |               |                                 |                          |  |  |  |
| User Name Family (Last) Name                                                                                                    | Given (First) Name      | Email Address | Administrator's<br>Organization | Administrator Privileges |  |  |  |

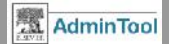

## Integración de la biblioteca (Préstamo Interbibliotecario), Compras de artículo y Estadísticas de Uso

|        | Configure Interlibrary Loan/Document Delivery Link<br>Configure a link to an interlibrary loan service or document delivery<br>service of your choice. |  |
|--------|----------------------------------------------------------------------------------------------------|--|
| = Usag | e Statistics                                                                                                    |  |
|        | Usage Reports<br>Link to the Elsevier Usage Reporting Site.                                                                                            |  |

Desde aquí podremos configurar un link a nuestro préstamo interbibliotecario para la petición de artículos de publicaciones que no tengamos suscritas.

Haciendo clic en 'Usage Reports' podremos obtener diferentes estadísticas. Usaremos nuestras contraseñas de Administrador.

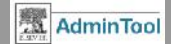

## Integración de la biblioteca (Préstamo Interbibliotecario)

| lit Interlibrary Loan/Document Del                    | very Settings       | Return to Account General Pa                                                                                                    |
|-------------------------------------------------------|---------------------|----------------------------------------------------------------------------------------------------|
| nterlibrary Loan/Document Delivery Settings           | (*=Required fields) | Related Links                                                                                                    |
| Send Document Delivery<br>Drders to (E-mail Address): | test@elsevier.com * | Turn On/Off Interlibrary Loan or Document Delivery for<br>ScienceDirect                                                                                                    |
| Special Instructions for Document Delivery Form:      | test                | Turn On/Off Interlibrary Loan or Document Delivery for Scopus     Edit Purchase Options for Non-Subscribed Content on                                                                                                    |
|                                                       | li li               | ScienceDirect                                                                                                    |
|                                                       | Save                | Cancel                                                                                                    |
|                                                       |                     | About Interlibrary Loan and Document Delivery:<br>The "Order Document" link/button appears in ScienceDirect and<br>Scopus record lists and abstracts. The "Order Document"<br>link/button is not customizable.               |
|                                                       |                     | You can customize the information message displayed to your<br>users on the Document Delivery/Interlibrary Loan forms, and<br>choose to which email address their request will be sent.                                      |
|                                                       |                     | <b>General:</b><br>If you wish, you can specify different Interlibrary Loan/Document<br>Delivery settings per Group. To do this, go to a Group's General<br>Page and follow the Interlibrary Loan or Document Delivery link. |
|                                                       |                     | <b>Scopus:</b><br>Instead of using the Scopus Interlibrary loan or document<br>delivery form, you may prefer to direct users to your own form.<br>To do this, go to the Scopus <u>External Linking Settings</u> page.        |
|                                                       |                     | ScienceDirect:<br>You may choose to access non-subscribed full-text articles on<br>ScienceDirect through Interlibrary Loan/Document Delivery links<br>or through Transactional Access on ScienceDirect.                      |

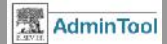

## Obtención de estadísticas de uso

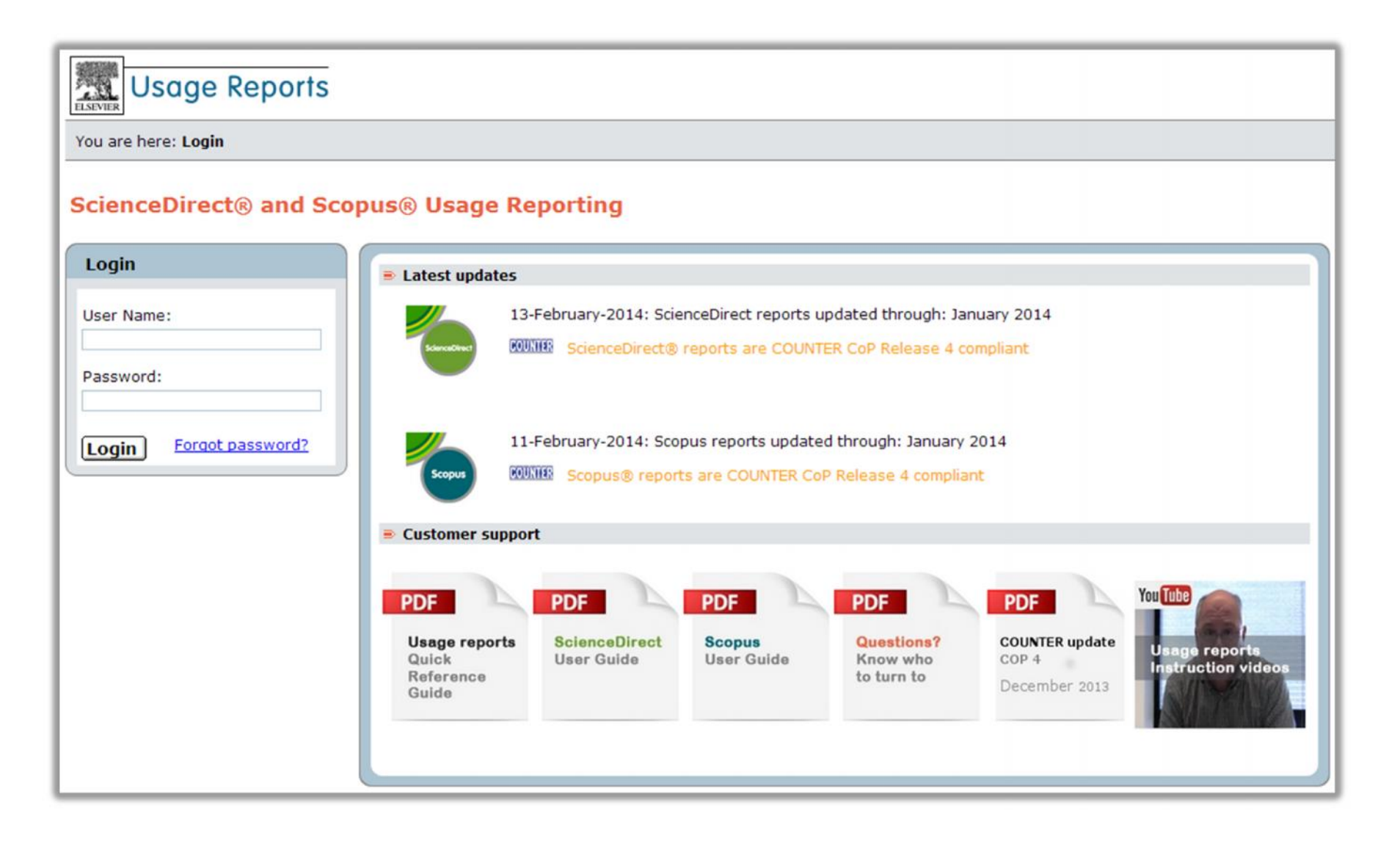

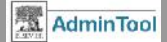

## Obtención de estadísticas de uso

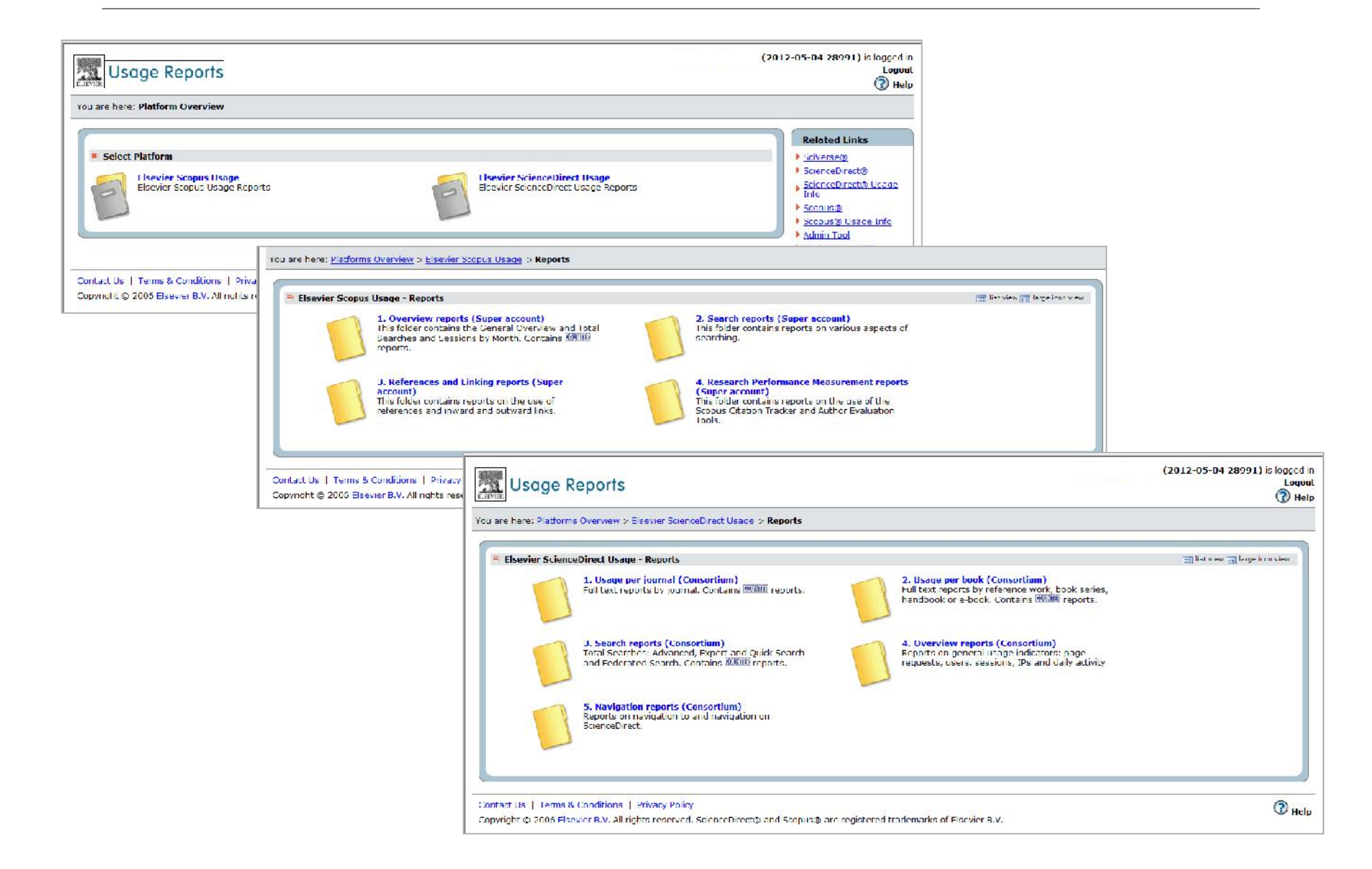

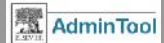

## Obtención de estadísticas de uso

### 1. Overview reports:

Searches run Sessions Active IPs Active users Active registered users Abstracts Outward links to documents

### 3. References and linking records

### 2. Search reports:

Basic searches Affiliation searches Author searches Advanced searches Quick searches Searches within search results Combined searches Source searches Searches from external origin Federated searches

## 4. Research Performance Measurement Tools Usage

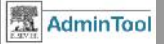

## Administración de Sciverse Scopus

| General      | ScienceDirect Scopus                                                                                                    |
|--------------|----------------------------------------------------------------------------------------------------|
| = Custo      | mization of the Interface                                                                                               |
| -            | Institutional Loss or Toyt                                                                                              |
|              |                                                                                                    |
|              | Display your institution's logo or name on every page in Scopus with a link to your homepage.                           |
| -            | Institutional Text Messages                                                                                             |
|              | Display your institution's personalized message on pages in Scopus.                                                     |
| Linkir       | 9                                                                                                    |
|              | Pre-Defined Links                                                                                                    |
|              | Activate or deactivate Scopus linking options.                                                                          |
|              | External Link Settings                                                                                                  |
| Ø            | Specify your link resolver service and customize other external links to use within Scopus.                             |
| 3            | Quick Link Settings                                                                                                    |
| Y            | Configure and enable access to your OPAC or Federated Search Engine from the Quick Search bar<br>Scopus.                |
| Scope        | s Content Coverage                                                                                                    |
|              | Scopus Coverage Report                                                                                                  |
| 1            | Access the Scopus Coverage Report to obtain information regarding the list of available journal title<br>within Scopus. |
|              | Search Ontions                                                                                                    |
|              |                                                                                                    |
| 9            | Activate or deactivate Scopus search options.                                                                           |
| Prom         | oting Scopus to Your Users                                                                                              |
| O PL         | Explaining Scopus to Your Users                                                                                         |
| <b>Q?</b> // | Download support and training material for your users.                                                                  |
|              |                                                                                                    |
| Relat        | ed Links                                                                                                    |
| •            | Go to Scopus                                                                                                    |
| •            | <u>Go to Scopus Info Site</u>                                                                                           |
|              |                                                                                                    |

Desde la pestaña de Scopus vamos a poder:

- Personalizar la interfaz
- Añadir links externos
- Extraer informes del listado de las revistas disponibles en Scopus
- Promocionar Scopus (descarga de material de ayuda )

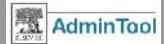

## Personalizar nuestra interfaz: Añadir el logo de nuestra institución o un texto

Hacemos dic en 'Institutional Logo or Text'

Aquí escribiremos un texto

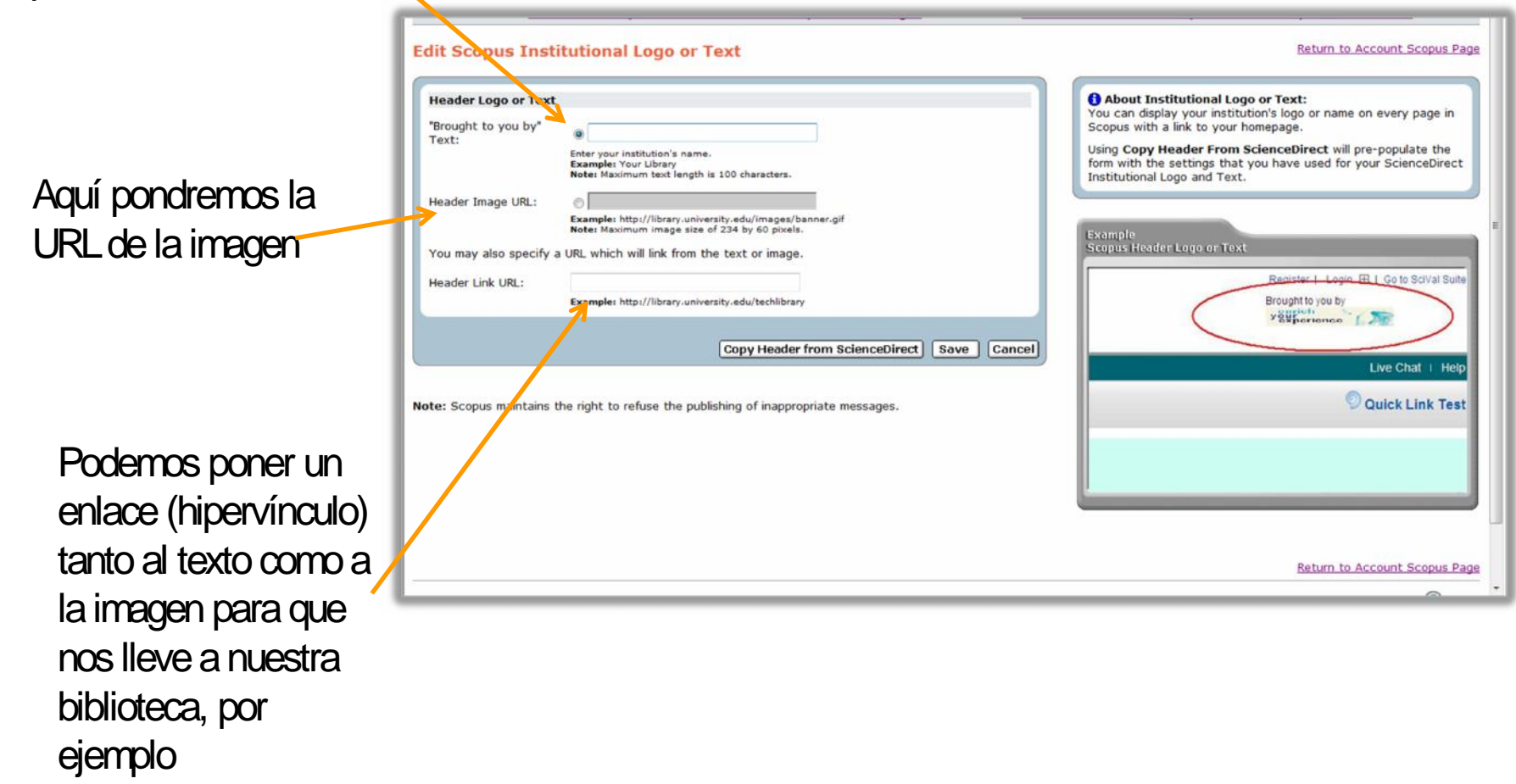

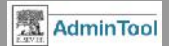

## Personalizar nuestra interfaz: Mensajes institucionales

### Hacemos clic en 'Institutional Text Messages'

| dit Scopus Institutional                                 | Text Messages                                                                                                    | Return to Account Scopus Pa                                                                                                    |
|----------------------------------------------------------|----------------------------------------------------------------------------------------------------|----------------------------------------------------------------------------------------------------|
| Remote Access Text Message                               |                                                                                                    | About Institutional Text Messages : You can display your institution's personalized message on                                                                                                    |
| Inherited Scopus Access Text Mes                         | ssage                                                                                                    | these pages in Scopus.                                                                                                    |
| Enable Remote Access Text<br>Message?                    | Yes •                                                                                                    | The Remote Access Text Message is displayed when users                                                                                                    |
| Inherited Remote Access Text<br>Message:                 | Please contact your library or administrator and ask for a free Username and Password. You will then be able to access Scopus anytime, anywhere. | message can be used to prompt a user to request a<br>username and password for logging into Scopus from outside                                                                                                    |
| Use Inherited Remote Access Text<br>Message for Account? | Yes <b>v</b>                                                                                                    | their normal authenticated area, including HTML links for such<br>a request.                                                                                                    |
| Account Level                                            |                                                                                                    |                                                                                                    |
| Remote Access Text Message:                              | Example: If you need to login from home, please use your User Name And Password.<br>Note: Maximum text length 400 characters.                    | Example Scopus Text Message for Remote Access Text Message                                                                                                    |
| star Sconuc maintains the right to re                    | Save Cancel                                                                                                    | You Cannot connect to Scopus because you are outside your institute's access     ange.     Prase contact you library or administrator and ask for a free Usemanne and     Password. You will then be able to access Scopus anytime, anywhere.     OK                                                                                   |
| te. Scopus maintains the right to re                     | use the publishing of mappropriate messages.                                                                                                    | these professional for the set as A binder, whitever published and scholosy.     Torkconsilly     vectored.     Of course there is much more to refine your research and we     professional white any questions and feedback you have     Find more information on the Schoses bids Site where you can also     report a 32 days bid. |

**Ejemplo de mensaje institucional**: "No te puedes conectar a Scopus porque estás fuera del rango de IPs de tu institución"

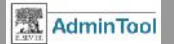

# Scopus linking: Añadir links

## Desde la pestaña de Scopus, hacer

dic en:

- -'Pre-Defined Links': para configurar links a préstamo interbibliotecario y a donación de documentos servicios predefinidos por mi cuenta
- -'External Linking Settings': para especificar nuestro link resolver y personalizar otros links externos desde Scopus

-'Quick Link Settings': para configurar acceso a nuestra OPAC

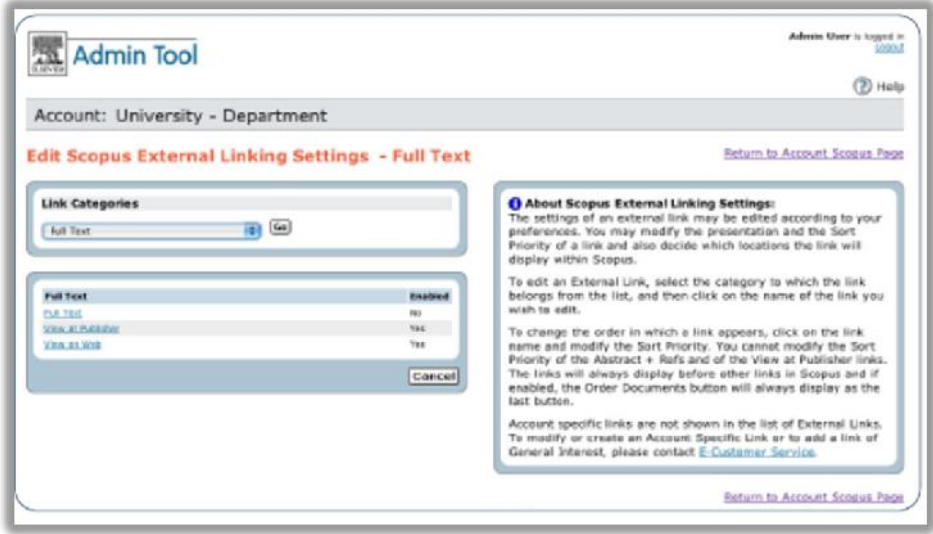

Podremos establecer links externos desde Scopus según nuestras preferencias. Para editar un link externo, seleccionar la categoría de la lista a la que pertenece el link y luego hacer clic en el nombre del link a editar.

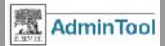

# **Scopus linking: Pre-Defined Links**

-'Pre-Defined Links': para configurar links a préstamo interbibliotecario y a donación de documentos, servicios pre-definidos por mi cuenta (pestaña general).

| re-Defined Links - Account Settings                                                  |                                           | Related Links                                                                                                    |
|--------------------------------------------------------------------------------------|-------------------------------------------|----------------------------------------------------------------------------------------------------|
| Ilow Interlibrary Loan/Document Delivery S<br>Inherited Default:<br>Account Setting: | ervice<br>[No]<br>Use Inherited Default ▼ | <u>Configure Interlibrary Loan/Document Delivery</u> <u>Settings</u>                                                                                 |
|                                                                                      | Overview of Group Settings Save           | Cancel  About Pre-Defined Links: It is recommended that you only modify Account Settings if you do not intend to use the Inherited Default settings. |
|                                                                                      |                                           | Default setting                                                                                                    |

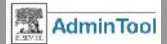

# Scopus linking: Enlace a Préstamo Interbibliotecario

the home, 16,8% in the street, and 7.3% in schools. The most common accidents types were falls to the Sanz, R.,Lleras Muñoz, S.,Castrodeza Sanz, J.,Gil Costa, M. same level (40.4%) and use of cutting and sharp objects (22.7%). Conclusions: Most accidents took Obesity in Castile and Leon, Spain: Epidemiology and association with other cardiovascular risk factors | place within the home, on a working day and by falls. The most affected were the  $\leq$  15 and  $\geq$  65 years Patrón epidemiológico de la obesidad en Castilla y old age groups. © 2010 Elsevier España, S.L. All rights reserved. León y su relación con otros factores de riesgo de enfermedad cardiovascular Author keywords (2011)Revista Espanola de Cardiologia Domestic accident; Epidemiology; Leisure accident; Primary care Share Source Type: Journal Original language: Spanish citeulike 🗉 🗉 M Tweet ISSN: 02126567 CODEN: ATEPE DOI: 10.1016/j.aprim.2011.02.010 Document Type: Article Add apps | Manage Apps | Help View in table lavout References (24) More options Page 🗈 Export | 🚇 Print | 💟 E-mail | 者 Create bibliography **Interlibrary Loan** Niederlaender, E. Eurostat. Population and Social Conditions. Statistics in Focus. Causes of Death in the European 1 Union 10/2006;1-11 http://ec.europa.eu/health Con Oulta'l

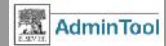

# Scopus linking: External Linking Settings

'External Linking Settings': para especificar nuestro link resolver (SFX por ejemplo) y personalizar otros links externos desde Scopus , para poder enlazar al texto completo, de lo que tengo subscrito.

| it Scopus External Linking Settings - 0     | Choose a Link Category Return to Account Scope                                                                                                    |
|---------------------------------------------|----------------------------------------------------------------------------------------------------|
| Link Categories<br>[select a link category] | About Scopus External Linking Settings:<br>The settings of an external link may be edited according to your preferences. You may modify the presentation ar<br>the Sort Priority of a link and also decide which locations the link will display within Scopus.                                                                        |
|                                             | To edit an External Link, select the category to which the link belongs from the list, and then click on the name of<br>link you wish to edit.                                                                                                    |
|                                             | To change the order in which a link appears, click on the link name and modify the Sort Priority. You cannot modify Sort Priority of the Abstract + Refs and of the View at Publisher links. The links will always display before other line Scopus and if enabled, the Order Documents button will always display as the last button. |
|                                             | Account specific links are not shown in the list of External Links. To modify or create an Account Specific Link or to a link of General Interest, please contact E-Customer Service.                                                                                                    |

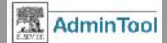

# **Scopus linking: Quick Link Settings**

'Quick Link Settings': Se utiliza para configurar el acceso a nuestra OPAC

| Admin Tool                                                                                                |                                                             | Admin Tool Support Please visit the Admin | Cit: s logged in<br>Tool Info Page                                                                                                    |
|----------------------------------------------------------------------------------------------------|-------------------------------------------------------------|-------------------------------------------|----------------------------------------------------------------------------------------------------|
| Consortium:                                                                                               |                                                             | → Account:                                | Онер                                                                                                    |
| Edit Scopus Qui                                                                                           | ck Link Settings                                            | •                                         | Return to Account Scopus Page                                                                                                    |
| Quick Link Settings<br>Enable Quick Link:<br>Quick Link URL:<br>Quick Link Label:<br>Quick Link Alt Text: | No<br>Yes<br>No<br>Example: Library Catalogue               | (*=Required fields)                       | Related Links         External Linking Settings         About Quick Link Settings:         The Quick Link may be used as a general short cut link to your library's catalogue. Deep links to your library's catalogue may be created upon request. Please contact E-Customer Service.         Example         Scopus Quick Link |
| <b>Por e</b><br>a nue<br>nuest                                                                            | <b>jemplo</b> , para fa<br>stros usuarios,<br>ra biblioteca | acilitar el acceso<br>al catálogo de      | Brought to you by<br>The Scopus Team<br>Live Chat   Help   Labs                                                                                                    |

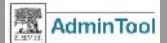

# Contenido de Scopus : Informe de cobertura

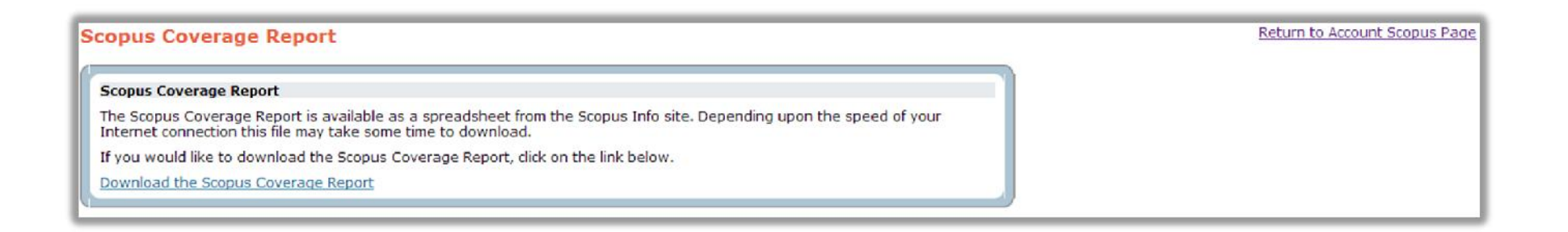

Para la obtención de estadísticas de las publicaciones que recoge Scopus.

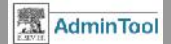

# Contenido de Scopus : Opciones de búsqueda

| Edit Scopus Search Options                                                                                          |                                  | Return to Account Scopus Page                                                                                                    |
|----------------------------------------------------------------------------------------------------|----------------------------------|----------------------------------------------------------------------------------------------------|
| Search Options - Account Settings<br>Enable Patents Tab in Search Results<br>Inherited Default:<br>Account Setting: | [Yes]<br>Use Inherited Default ▼ | About Search Options:     It is recommended that you only modify Account     Settings if you do not intend to use the Inherited     Default settings. |
|                                                                                                    | Overview of Group Settings Save  | Cancel                                                                                                    |

Editar las opciones de búsqueda en Scopus

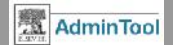

# Contenido de Scopus : Opciones de búsqueda

| Admin Tool                                                           |                                          | Admin Tool Support Kit:<br>Please visit the <u>Admin Tool Info Page</u> | is logged in<br>Logout                                                                                                    |
|----------------------------------------------------------------------|------------------------------------------|-------------------------------------------------------------------------|----------------------------------------------------------------------------------------------------|
| Consortium:                                                          |                                          |                                                                         | () Help                                                                                                    |
| Scopus Search Option                                                 | s - Overview of Account Settings         |                                                                         | Return to Consortium Scopus Page                                                                                                    |
|                                                                      | Enable Patents Tab in Search Results (j) |                                                                         | About Overview: This table provides an overview of Account                                                                                                  |
| Consortium Setting:                                                  | Yes<br>[Yes]                             |                                                                         | settings within your Consortium. Items in brackets<br>are inherited default settings.                                                                       |
| Account Settings<br>(Takes Precedence Over Higher<br>Level Settings) | Enable Patents Tab in Search Results ①   |                                                                         | To change settings for a particular Account, click<br>the name of that Account. To change settings for<br>the Consortium, click <b>Consortium Setting</b> . |
| Level Settingsy                                                      | [Yes]                                    |                                                                         |                                                                                                    |
|                                                                      | [Yes]                                    |                                                                         |                                                                                                    |
|                                                                      | [Yes]                                    |                                                                         |                                                                                                    |
|                                                                      | [Yes]                                    |                                                                         |                                                                                                    |
|                                                                      | [Yes]                                    |                                                                         |                                                                                                    |
|                                                                      | [Yes]                                    |                                                                         |                                                                                                    |
|                                                                      | [Yes]                                    |                                                                         |                                                                                                    |
|                                                                      | [Yes]                                    |                                                                         |                                                                                                    |
|                                                                      |                                          |                                                                         |                                                                                                    |

**ELSEVIER** 

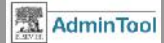

# Promoción de Scopus para sus usuarios

Haciendo dic en
'Explaining
Scopus to your
users',
encontraremos
material
informativo sobre
Scopus.

| Online tools                                                                                                    |        | Using Scopus                                                                                                    |                                                                                                    |  |  |  |
|----------------------------------------------------------------------------------------------------|--------|----------------------------------------------------------------------------------------------------|----------------------------------------------------------------------------------------------------|--|--|--|
| Corporate Solutions<br>Reaxys                                                                                        | * * *  | Scopus                                                                                                    |                                                                                                    |  |  |  |
| Embase<br>PharmaPendium<br>Pathway Studio<br>QUOSA<br>Elsevier BioSource                                             |        | Accessing<br>Access to Si                                                                                                    | Contact and support Get quote Visit Scopus Blog                                                                                                    |  |  |  |
| illumin8<br>Engineering Village                                                                                      |        | and/or access to walk-in users may be granted at the discretion of the library and is an option within the Scopus agreement. Scopus access is<br>based upon unique institutional IP address. It also supports standard compliant Shibboleth / OpenAthens authentication and discovery services.<br>Once you have logged into Scopus, you can access all content and take full advantage of its features and smart tools starting from the main |                                                                                                    |  |  |  |
| Scopus<br>Who Uses Scopus<br>Content Overview                                                                        | •      | Search                                                                                                    | r.<br>Click Search to open the Scopus search forms: Document, Author المنابع Affiliation منابع and Advanced المنابع والمنابع والم |  |  |  |
| Features<br>News & Product<br>Updates<br>Using Scopus<br>Library Resources<br>Contacts<br>ScienceDirect<br>EnCompass |        | Sources                                                                                                    | Click Sources <sup>42</sup> to browse or search the indexed sources and journals by title.                                                                                                    |  |  |  |
|                                                                                                    |        | Alerts<br>My list                                                                                                    | Click Alerts <sup>(2)</sup> to manage your previously saved search <sup>(2)</sup> , document citation <sup>(2)</sup> , or author citation <sup>(2)</sup> alerts.                                                                                                    |  |  |  |
|                                                                                                    | F<br>F | Settings                                                                                                    | within a session, but you can also save documents in a basket permanently.         Click Settings <sup>62</sup> to view or edit all general settings in Scopus. This includes your account or profile information, preferences, changing your password, and setting up a list of alerts or saved searches.                                                                                                    |  |  |  |
|                                                                                                    |        | Need help<br>On Scopus, c<br>department.<br>Getting Sc<br>To learn how<br>specific tasks<br>Quick Referent<br>Making Sc<br>Follow the str<br>and quick link<br>1. Visit www                                                                                                    | ? context-sensitive Help <sup>62</sup> is accessible from every page. For additional support you can contact the Elsevier Customer Service copus Support & training materials to benefit most when using Scopus visit Scopus on the TrainingDesk for short videos and helpful tip sheets on performing s. noce Guide copus yours eps below to register as a new user, enabling you to take advantage of personalization functions such as email alerts, RSS feeds s to favorites. w.scopus.com <sup>62</sup> within your institutional network or IP range.                                                                                                    |  |  |  |
|                                                                                                    |        | <ol> <li>Click on R</li> <li>Use the R</li> <li>CONGRA</li> <li>To have a click login</li> </ol>                                                                                                    | tegister at the top right of any Scopus page, or click Not Registered? inside the Login box to create your personal profile.<br>temember Me option so you don't have to login every time you visit.<br>TULATIONS – You have created your personal account.<br>toccess to Scopus when offsite you can easily activate the remote access option from the login dialog box (drops down when you<br>).                                                                                                    |  |  |  |

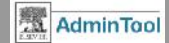

# Promoción de Scopus para sus usuarios

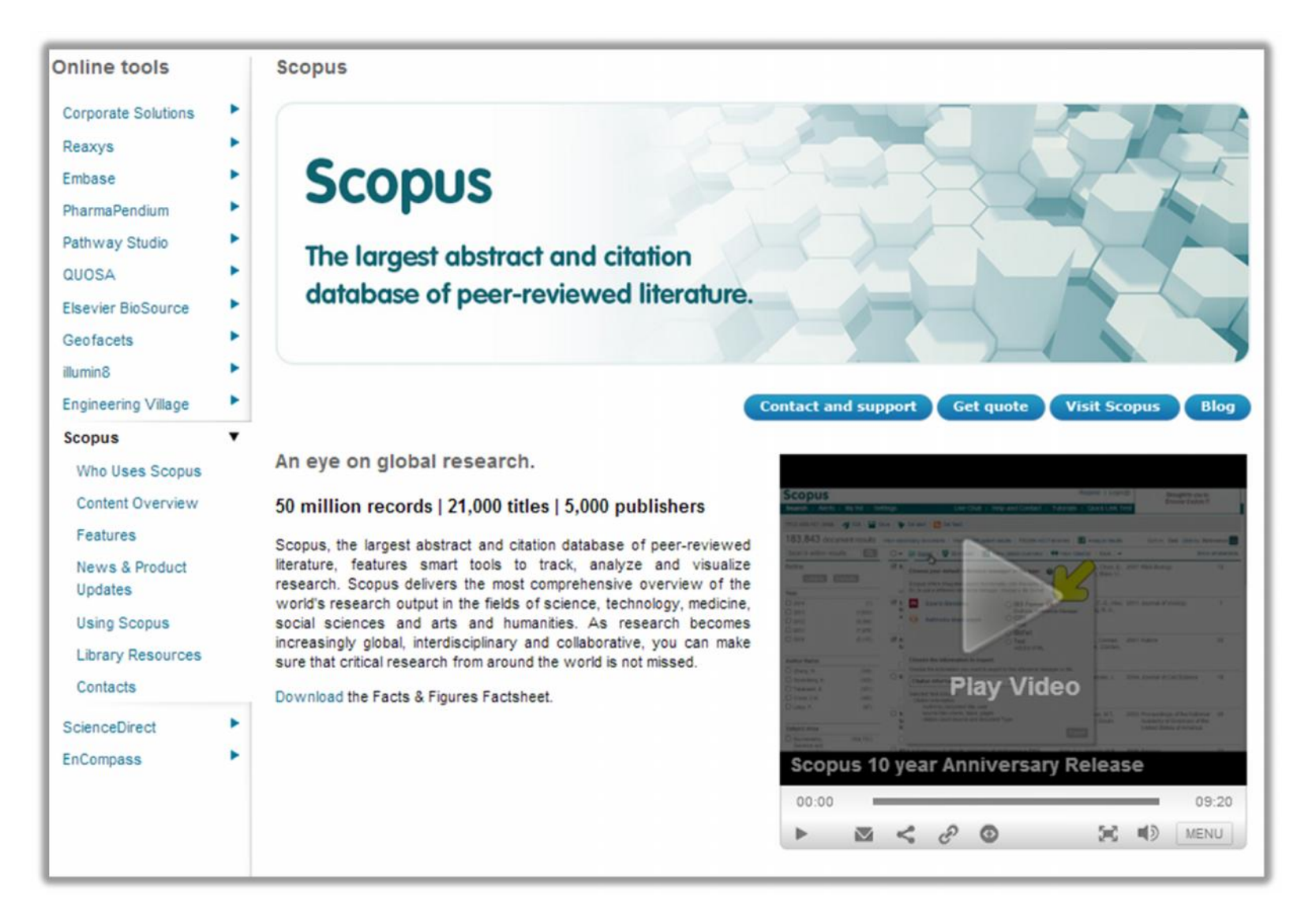

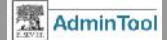

# Promoción de Scopus para sus usuarios

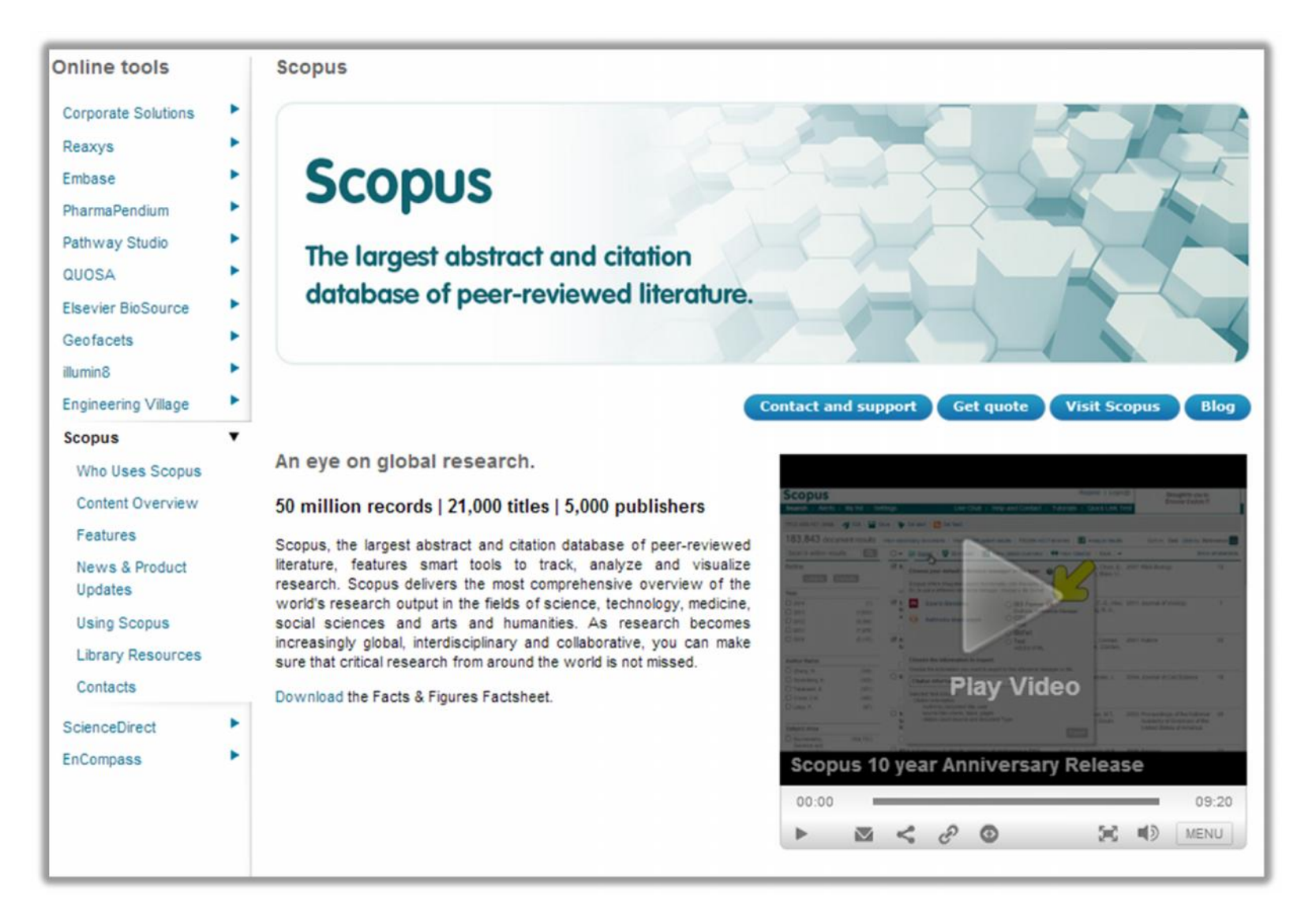

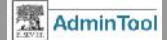

# Guías de ayuda

- Flyer de Admin Tool: http://www.info.sciverse.com/UserFiles/admintool/AdminTool\_Flyer.pdf
- Quick Reference Guide: http://www.info.sciverse.com/UserFiles/admintool/AdminTool\_QuickReferenceGuide.pdf
- Gestión de usuarios: http://www.info.sciverse.com/UserFiles/admintool/FactSheet\_UserMemberships.pdf
- Creación de grupos: http://www.info.sciverse.com/UserFiles/admintool/FactSheet\_CreatingGroups.pdf
- Compra de artículos: http://www.info.sciverse.com/UserFiles/admintool/FactSheet\_TransactionalAccess.pdf
- Link al OPAC: http://www.info.sciverse.com/UserFiles/admintool/link\_opac.pdf
- Scopus Linking: <a href="http://www.info.sciverse.com/documents/files/scopus-training/resourcelibrary/pdf/linking\_lifeline.pdf">http://www.info.sciverse.com/documents/files/scopus-training/resourcelibrary/pdf/linking\_lifeline.pdf</a>

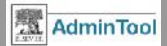

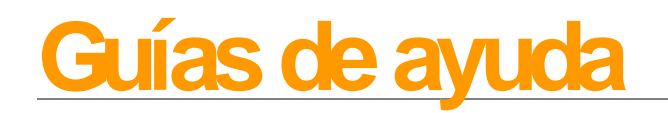

- Activar un link resolver: http://info.sciverse.com/UserFiles/admintool/Linking.pdf
- Electronic Holding Reports (EHR): http://www.info.sciverse.com/UserFiles/admintool/UsingEHR.pdf
  - TrainingDesk <u>http://trainingdesk.elsevier.com/admin-tool</u>

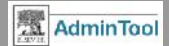

# ¡ Gracias !

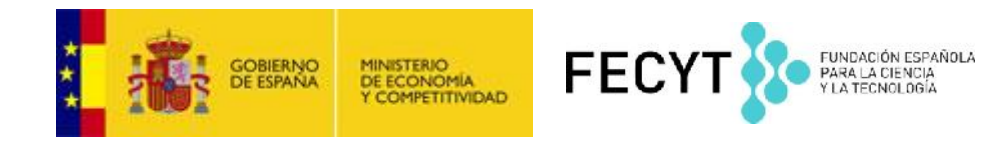

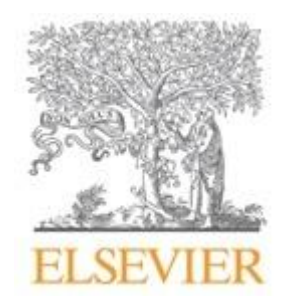

### **ELSEVIER**

Building Insights. Breaking Boundaries.™

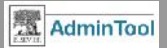